## Web端如何处理工作台油料检测待处理任务(文 档)

根据已设置的油料检验计划及选择的计划检验日期,工作台油料检测待处理任务,一般是超期或临期 的油料检验任务。

## 下面以临期油料检测任务为例

用户登录互海通Web端,默认进入工作台界面,点击待处理任务下的"油料监测"(蓝色:临期,红 色:超期),进入油料检测界面:任务较多时,可按条件筛选(如船舶、设备、油类),点击目标任 务右侧的"检验",进入编辑油料检测单界面:选择检验样品,填写检验单号、取样港口、取样人、 见证人,选择检验类型等相关信息(带\*必填/必选),最后根据实际情况若暂不提交则点击"保 存"或"取消检测",若提交则点击"提交"即可。

| € | ۹                                                                                                    | 工作台 (20606)                                                                                                    | 船舶监控               | 发现 | 切换系统▼ | <b>∲</b> ∷ | 中文▼ ⑦  | ● 朱慧     |  |
|---|----------------------------------------------------------------------------------------------------|----------------------------------------------------------------------------------------------------|--------------------|----|-------|------------|--------|----------|--|
|   | 我的待办                                                                                                    |                                                                                                    |                    |    |       |            |        |          |  |
|   | 全部 (11290) 临期 (734) 超期 (10538) 流程审批 (222) 1、用户登录互海通 点击待处理任务下的                                                                                       | (推办(18)) (13) (13) (14) (14) (14) (14) (14) (14) (14) (14) (14) (14) (14) (14) (14) (14) (14) (14) (14) (14) (14) (14) (14) (14) (14) (14) (14) (14) (14) (14) (14) (14) | 作台界面。<br>:: 临期, 红色 |    |       |            | 已选择 1项 | ✓ 全部船舶 ✓ |  |
|   | 中国(10)     中国(11)     中国(11)     中国(11)     中国(11)     中国(11)       侍处理任务(11050)     (保养单(10077))     油料检测(2)     油料检测(251)     年度保养(3)     运行时长(4) |                                                                                                    |                    |    |       |            |        |          |  |
| < | - 油料检测                                                                                                    |                                                                                                    |                    |    |       |            |        |          |  |

|              | 2、任务较多时,同 | 可按条件筛选(如船舶、 | 设备、油类) | 3、点击目标任务右侧"检验" |    |    |  |
|--------------|-----------|-------------|--------|----------------|----|----|--|
| 检验单号         | 船舶 👻      | 设备          | 油类 ▼   | 计划检验日期         | 状态 | 操作 |  |
| FC2410080001 |           | 1#柴油发电机原动机  | 高硫柴油   | 2024-10-08     | 临期 | 检验 |  |
| FC2410080002 | 互海1号      | 主空压机离合器     | 主机滑油   | 2024-10-08     | 临期 | 检验 |  |
| FC2409290001 | 互海1号      | 空气系统        | 高硫重油   | 2024-09-29     | 临期 | 检验 |  |

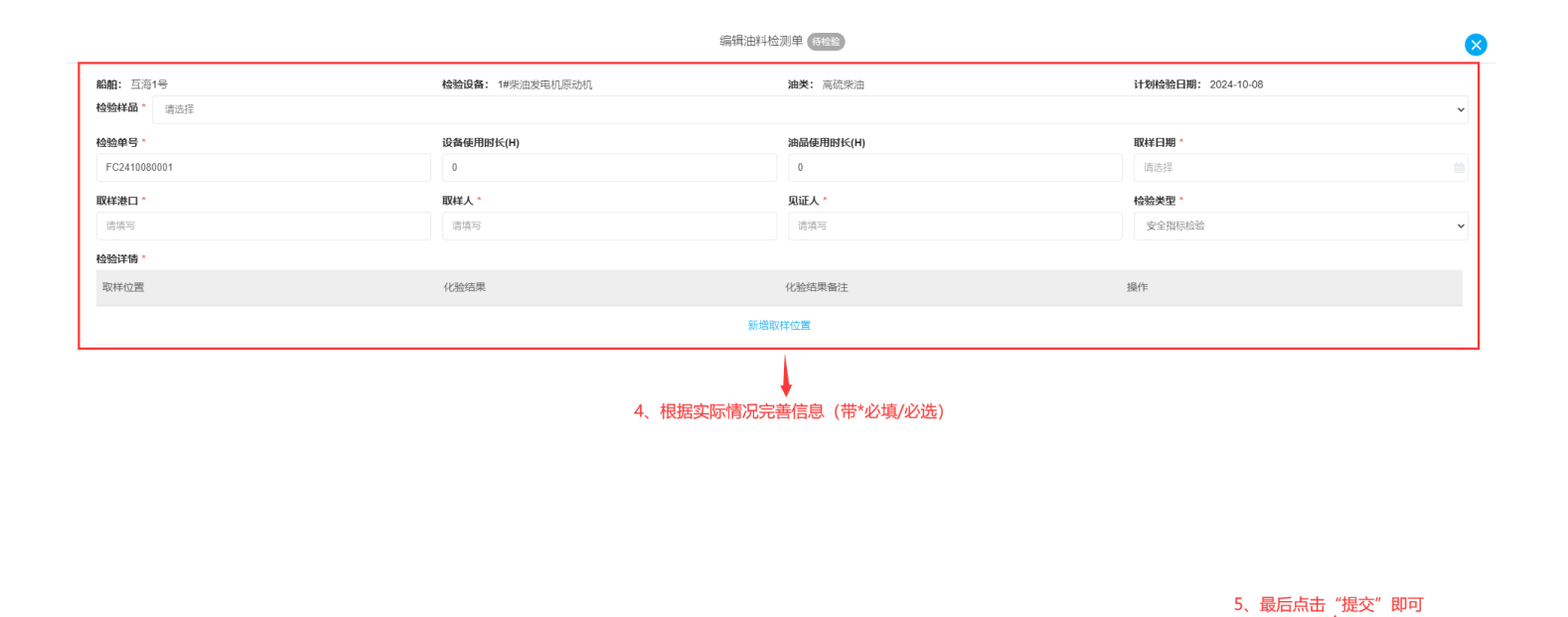

若暂时不提交,可根据需要选择"保存"或"取消检测" ┥

1

取消

取消检测

下一步:

①若点击"提交",根据设定的油料检验计划,单据自动流转至有执行权限人员的工作台;

②若点击"保存",单据下次还可以进行编辑,可以在"油料检测"界面查询。